## 如何将您的 INSPIRE/ORCID 科研成果一键导入科研之友并同步至 ISIS 系统

三步实现个人文章信息批量导入基金委 ISIS 系统,首先,在 INSPIRE 平台或者 ORCID 网站上导出 BibTex 格式的个人文章信息;接下来,登录科研之友官网,一键导入第一步中保存的文件;最后,登录国家自然科学基金委员会 ISIS 系统,同步科研之友成果信息即可。 具体操作如下:

步骤一:在 INSPIRE Literature 分库或者 Author 分库检索出个人的相关发文。

| Research works (46) Cited By |                      |            |               |
|------------------------------|----------------------|------------|---------------|
| Date of paper                | 8 results 🛛 🖂 claim  |            | Most Recent V |
| a alal                       | Citation Sumr BibTeX |            |               |
| In Little                    | Exclude self-        |            |               |
|                              | LaTeX (US)           | Citeable 💿 | Published ③   |
| 2014 2020                    | Papers CV (html)     | 8          | 6             |
| 2014 2020                    | Citations            | 423        | 178           |
| Number of authors            | h-index ⊘            | 6          | 4             |

点击"Cite ALL"选择 BibTex 格式,系统自动另存为 bib 格式文件。

除了 INSPIRE,我们还可以从 ORCID 上导出个人文章信息。登录 ORCID 官网(<u>https://orcid.org/login</u>)个人主页。

| ❤ Works () ③                                                                                                    | + Add works | 🛓 Export works | \$\$ Sort |
|----------------------------------------------------------------------------------------------------|-------------|----------------|-----------|
| Export BibTeX Hide BibTex exporter                                                                              |             |                |           |
| Export your works to a BibTeX file (note, this may cause problems for text in some languages). Find out more on |             | Cancel         | Export    |
| exporting BibTex files.先点击 "Export works",再点击 "Expo                                                             | rt"后        | 等待             | Export    |
| Generating BibTeX. This can take a few minutes 📀 🛛                                                              |             |                |           |

自动导出的 bib 格式文件,也可自行命名,比如命名为"Publications from ORICD in BibTex format"。

为了保证文件导入科研之友之后,文章标题仍然完整,这里我们推荐运行 dEtr.exe 小程序(大小 515.0KB,另一附件可下载小程序),将文件重新输出之后保存,用于步骤二中导入文件。

**友提:** 请将执行文件 dEtr.exe 与 BibTex 文件置于同一路径中,以提高输出效率。dEtr 适用于 Windows 系统,需安装 Java 插件,源代码请联系我。

步骤二:登录科研之友官网,科研之友:科研社交网络服务 (scholarmate.com) <u>https://www.scholarmate.com/oauth/index</u>。

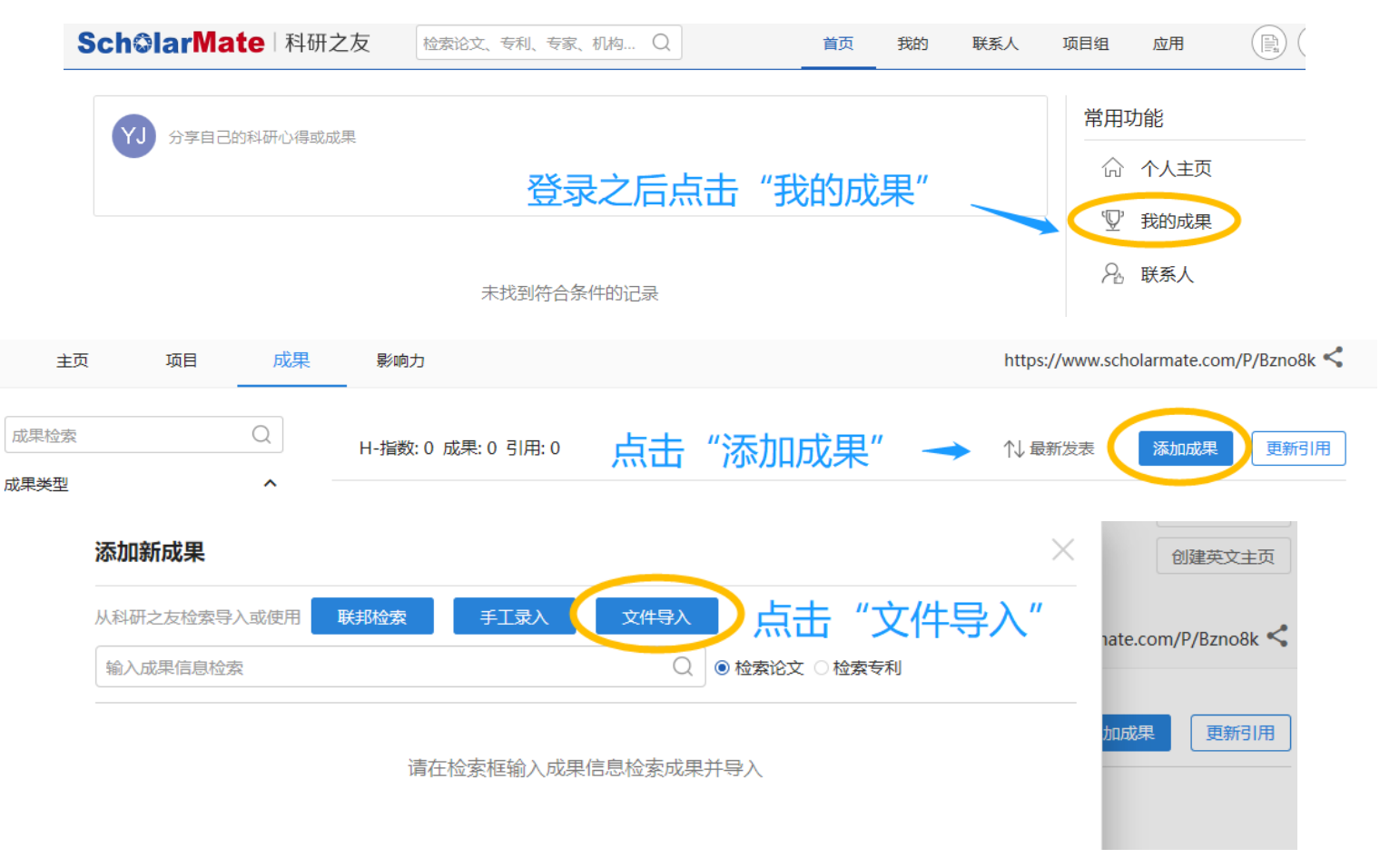

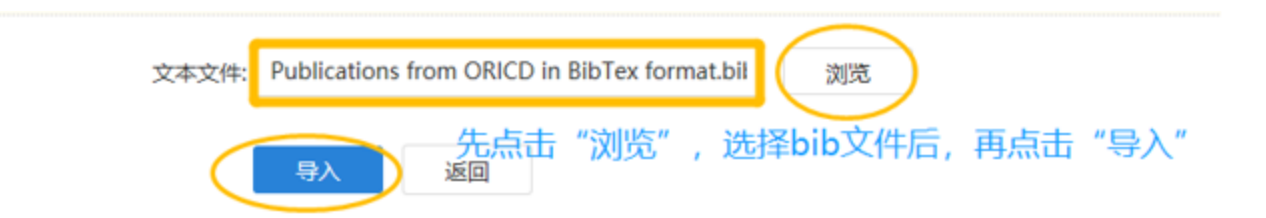

## 或者导入 ORCID 网站的 bib 文件,同理。

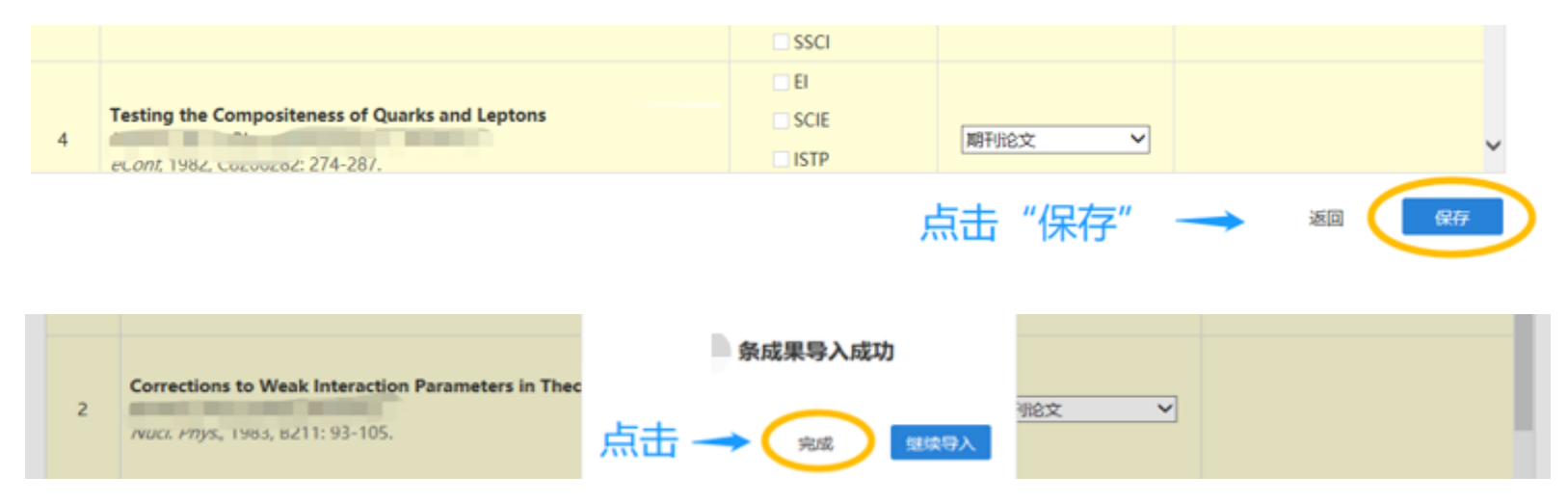

步骤三:登录国家自然科学基金委 ISIS 系统 https://isisn.nsfc.gov.cn/egrantweb/,同步"科研之友"成果信息。

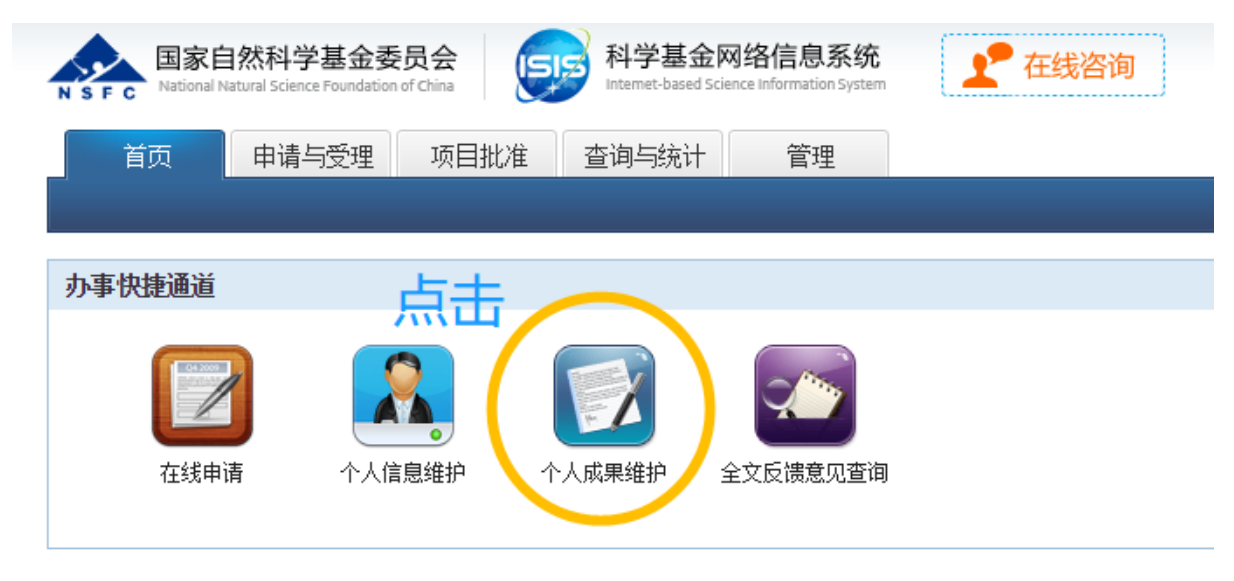

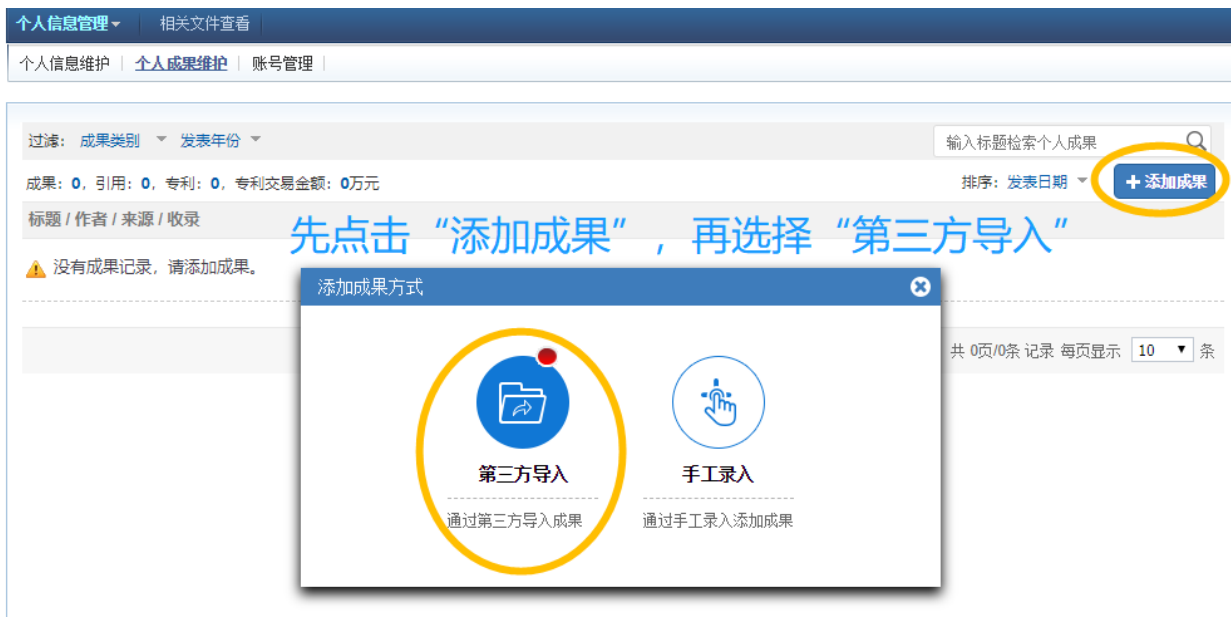

| 首页       | 申请与受理 | 项目批准    | 查询与统计                                                 | 管理              |                       |         |       | 0      | 成果在线      |  |
|----------|-------|---------|-------------------------------------------------------|-----------------|-----------------------|---------|-------|--------|-----------|--|
| 导入成果     |       |         |                                                       |                 |                       |         |       |        | $\otimes$ |  |
| 输入成果标题等信 | 息检索   |         |                                                       |                 | Q                     |         | Schol | arMate | 科研之友      |  |
| 项目成员     | ^     | 成果总数: 8 |                                                       |                 |                       | 刷新      | 新増成果  | 导入成果   | 至个人库      |  |
|          | (8)   | 标题↓/作   | 渚 / 信息来源 / 发                                          | 表年份↓            |                       |         |       |        |           |  |
|          | ê     |         | A Constraint from B Decay on Models with No T Quark ② |                 |                       |         |       |        |           |  |
| 成果类别     | ^     |         |                                                       |                 |                       |         | _     |        |           |  |
| 期刊论文     | (7)   |         | REPORT OF THE F                                       | FIXED TARGET F  | PROTON ACCELERATO     | R GROUP |       |        |           |  |
| 会议论文     | (1)   |         |                                                       |                 |                       |         |       |        |           |  |
| 发表年份     | ^     |         | Report of the Fixed Target Proton Accelerator Group   |                 |                       |         |       |        |           |  |
| 其他       | (8)   |         |                                                       |                 |                       |         |       |        |           |  |
|          |       |         | General Feauture                                      | s of 1-TeV Phys | sics                  |         |       |        |           |  |
|          |       |         |                                                       |                 |                       |         |       |        |           |  |
|          |       |         | Testing the Comp                                      | positeness of Q | uarks and thir ions   |         |       |        |           |  |
|          |       |         |                                                       |                 |                       |         |       |        |           |  |
|          |       |         | Raising the Axion                                     | Mass 🦔          |                       |         |       |        |           |  |
|          |       |         |                                                       |                 |                       |         |       |        |           |  |
|          |       |         | Corrections to W                                      | !·!-tion        | Parameters in Theorie | s       |       |        |           |  |
|          |       |         |                                                       |                 |                       |         |       |        | -         |  |
|          |       |         |                                                       |                 |                       |         |       |        |           |  |

| 首页 申请与受理               | 项目批准               | 查询与统计 | 管理   |      |      |           | ▶ 成果在线 |
|------------------------|--------------------|-------|------|------|------|-----------|--------|
| <b>个人信息管理</b> → 相关文件查看 |                    |       |      |      |      |           |        |
| 个人信息维护   <b>个人成果维护</b> | 账号管理               |       |      |      |      |           |        |
| 过滤: 成果类别 🔻 发表年份        | 回到"                | 个人成   | 果维护" | ,界面, | 文章数从 | 0变成8。     | Q      |
| 成果: 8, 川用: 0, 专利: 0, 专 | 利交易金额: <b>0</b> 万元 | Ē     |      |      |      | 排序:发表日期 ▼ | + 添加成果 |
| 标题/作者/来源/收录            |                    |       |      |      |      |           |        |

至此,INSPIRE 或者 ORCID 上的个人文章信息,即通过科研之友批量同步至基金委 ISIS 系统。

如有问题,请联系高能所文献信息部 江亚欧 jiangyo@ihep.ac.cn